# 雇用保険被保険者転勤届

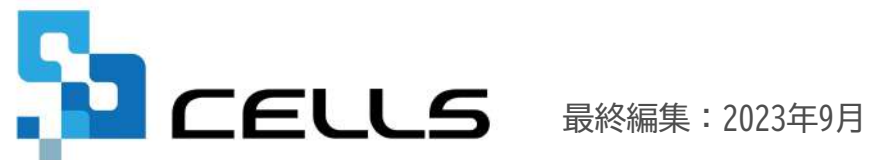

〒485-0014 愛知県小牧市安田町190 サポートセンターお問合せ E-mail <u>info@cells.co.jp</u>

# 目次

| 1.  | 事前準備 ・・・・・・・・・・・・・・・・・・・・・・・・・・・3   |
|-----|-------------------------------------|
| 2.  | 個人情報の入力 ・・・・・・・・・・・・・・・・・・・・・・・・・4  |
| 3.  | 作成画面の起動方法 ・・・・・・・・・・・・・・・・・・・・5     |
| 4.  | 転勤届の作成 ・・・・・・・・・・・・・・・・・・・・・・・・・・・6 |
| 5.  | 転勤届の必須入力項目と文字数入力制限 ・・・・・・・・・・・・7    |
| 6.  | 電子申請データの作成 ・・・・・・・・・・・・・・・・・8       |
| 7.  | 電子申請データの送信 ・・・・・・・・・・・・・・・・・・・・・・9  |
| 8.  | 送信前の電子申請データの確認・削除 ・・・・・・・・・・・・・・・・  |
| 9.  | 申請後に状況がエラーとなった場合 ・・・・・・・・・・・・・・・11  |
| 10. | 申請データを取下げしたい場合 ・・・・・・・・・・・・・・・・12   |
| 11. | 申請データ取下げ後のステータスの流れ ・・・・・・・・・・・・・・   |

#### 1. 事前準備 電子申請する前に・・・

○台帳から電子申請するためには、e-Govアカウントが必須となります。e-Govアカウントと台帳を連動し トークン(※)を取得してください。詳細はこちらのリンク先をご確認ください。 <u>https://daityo-support.zendesk.com/hc/ja/articles/9639369295897</u> (※)「トークン」とは、電子申請API接続時の本人確認において、認証認可された期限付きパスワードのことです。

○社会保険労務士の電子証明書はパソコンにインストールされていますか? また有効期限は切れていませんか?古い電子証明書が残っていると、正常に送信されない場合があるため、 削除をおこなってください。 https://daityo-support.zendesk.com/hc/ja/articles/4406151255065

〇台帳起動画面の「事務所情報他」から連絡先に関する情報が登録されていますか?

○事業所台帳の会社情報フォーム「基本データ」タブは、全角で入力してください。 (半角の指定がある箇所は除く)

○事業所台帳の会社情報フォーム「基本データ」「電子申請」タブに、申請で利用できない文字が、 含まれていませんか?(フリガナに半角カタカナ英数、住所欄にローマ数字、名称や氏名に 機種依存文字など)

○事業所台帳の会社情報フォーム「電子申請」タブに、PDF形式の提出代行証明書が 登録されていますか?

〇事業所台帳の会社情報フォーム「電子申請」タブの住所欄は、都道府県名から登録されていますか?

〇初めて電子申請をおこなう場合は、「電子申請マニュアル 初期設定編」をご覧ください。 <u>https://www.cells.co.jp/daityo-s/wp-content/uploads/manual/esyokinew.pdf</u>

 ・ 電子申請で利用できない文字
 ローマ数字(I I I II IV V VI VI VI IX X)、機種依存文字(高、崎、㈱、예など)、半角カタカナ

# 2. 個人情報の入力

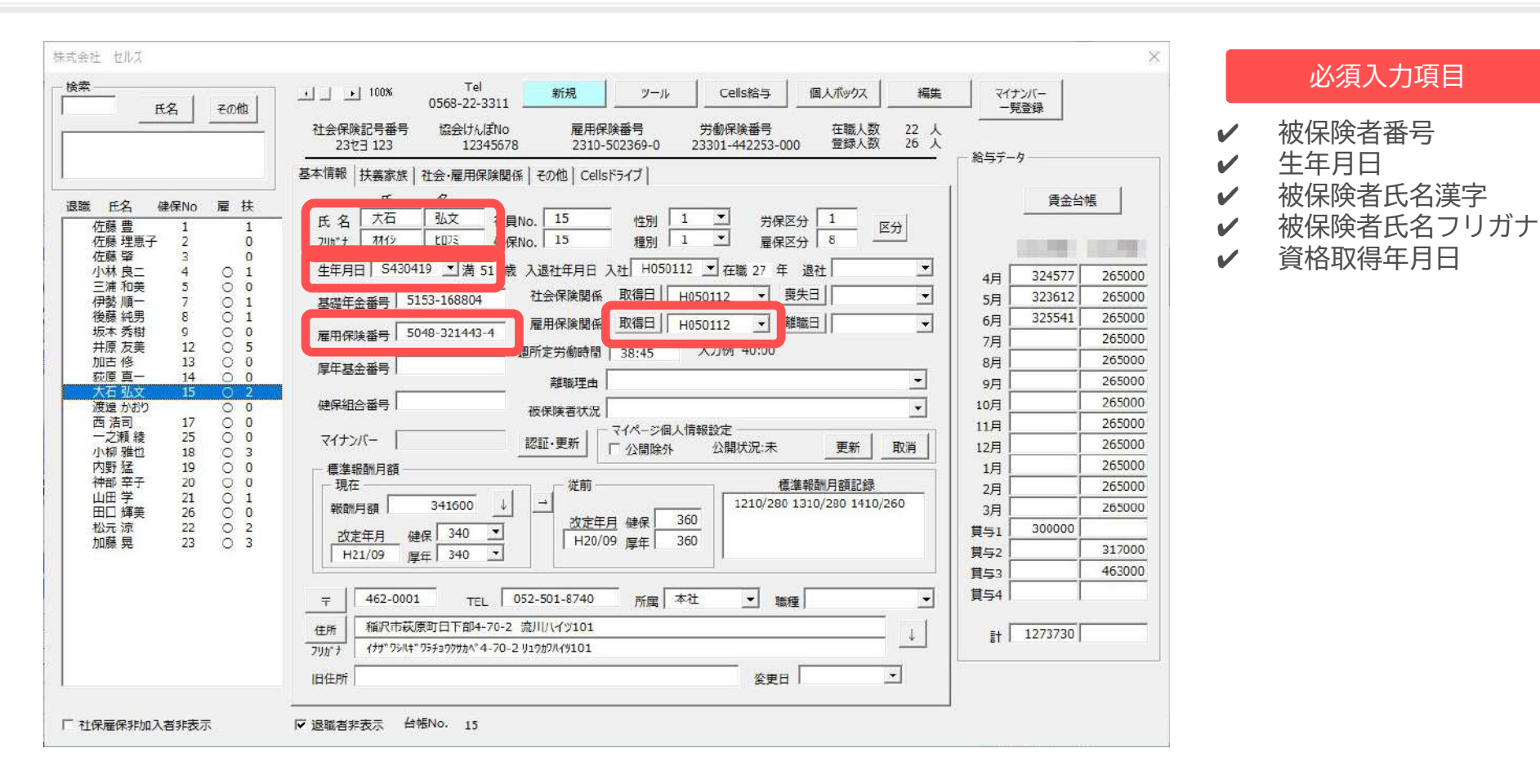

転勤後の事業所ファイルに個人情報に被保険者の情報を入力します。 ※転勤後も転勤前と同一の事業所ファイルを利用する場合は、変更箇所のみ修正します。

- 雇用保険被保険者転勤届は転勤先の事業所ファイルから申請します。
- 被保険者番号、雇用保険資格取得日は必ず入力して下さい。
- 会社情報の所在地欄にローマ数字( I II II II IV V VI VI VI VI VI X)が含まれている場合は、他の文字に置き換えてください。

# 3. 作成画面の起動方法

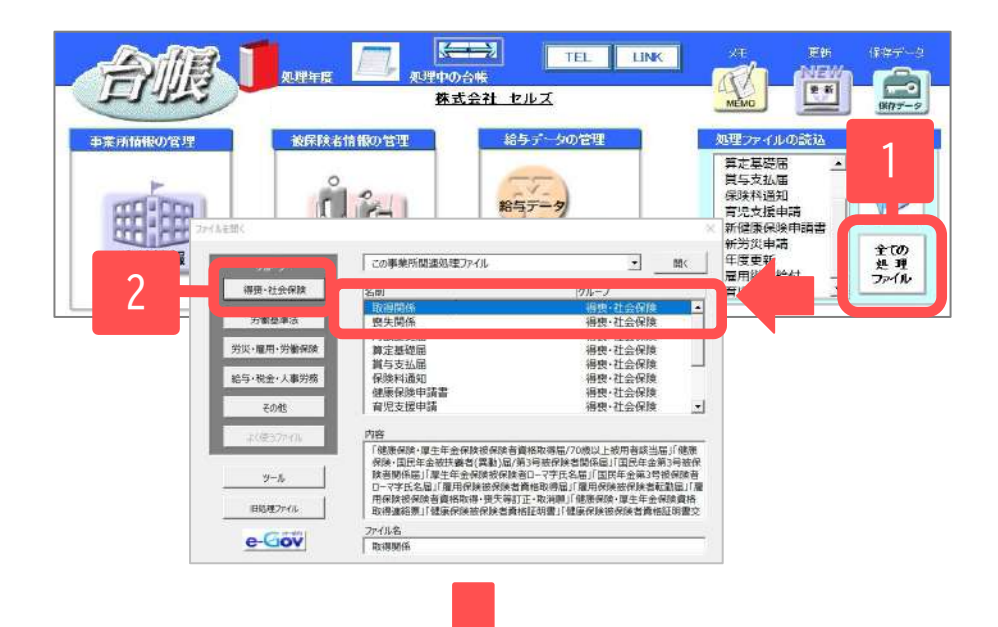

- 1. 「全ての処理ファイル」をクリックします。
- グループで、「得喪・社会保険」を選択し、右のリスト から「取得関係」をダブルクリックします。
- 3. 雇用保険関係「転勤届」をクリックします。

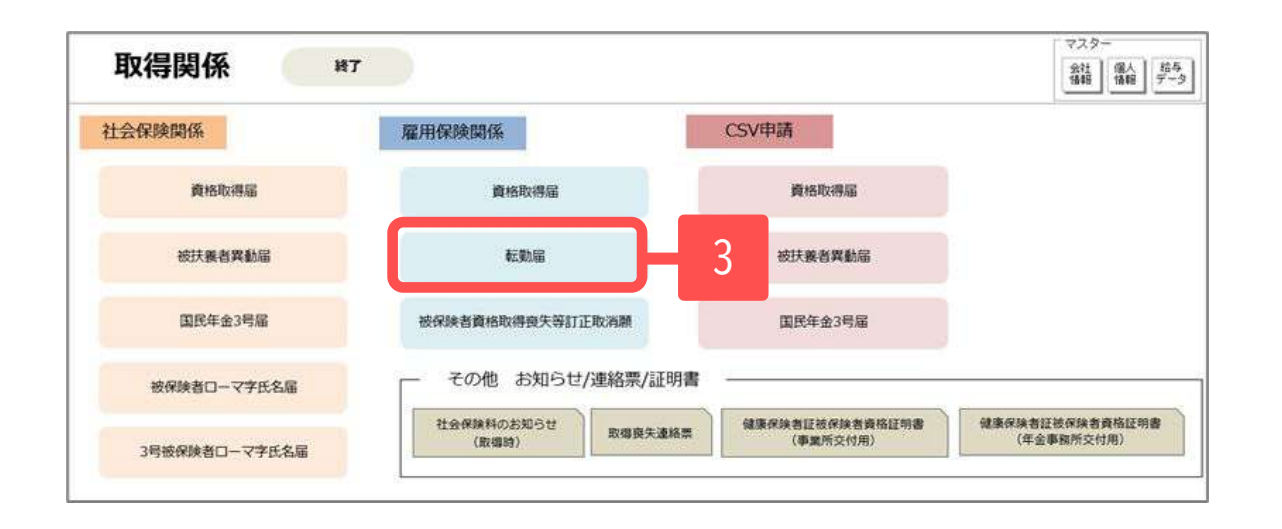

| Uストから対象者を選択して「-     氏名     佐藤 理恵子     「 | ・) ボタンをクリックしてください。                                                                                                    |                               |
|-----------------------------------------|----------------------------------------------------------------------------------------------------|-------------------------------|
| - 佐藤豊 · _→<br>佐藤理康子 · _→                | 皮保険者氏名                                                                                                    |                               |
| 佐藤華                                     |                                                                                                    | 「 根保険寄着等を [9399-999999-9] とする |
| 小林 辰二<br>三浦 和美<br>高木 政美                 | 事業所备号 2310-502365<br>転勤前事業所备号                                                                                                    | 445-645-145                   |
| 伊勤 语一<br>後藤 純男<br>収本 秀樹                 | 転勤年月日<br>転勤許謝業所                                                                                                    | yyyy/mm/dd形式で入力               |
|                                         | 2 所在地<br>2 氏条罐 再试会社 +1/2                                                                                                    | 1.7.休福 ●                      |
| 和古様<br>鼓尿 真一                            |                                                                                                    |                               |
| 14.2                                    | HE                                                                                                    |                               |
|                                         | 属出年月日 2023/09/07                                                                                                    | yyyy/ms/dd形式で入力               |
|                                         | 氏名変更があった場合には下記を入                                                                                                    | <sup>,</sup> 3                |
| □<br>□ 事業主催を事務組合にする                     | 変更前氏名フリガナ                                                                                                    |                               |
|                                         | ビーズ<br>ボーン<br>ボーン |                               |

- 1. 「従業員選択」をクリックします。
- 対象の被保険者をリストから選択し、「⇒」ボタンをク 2. リックします。
- 3. 転勤前事業所番号、転勤年月日、転勤前事業所名称・所 在地を入力して「適用」ボタンをクリックします。

「必須入力項目」が未入力、または「文字数制限」を超過して いる場合は、「適用」ボタンをクリックするとコメントが表示 されます。コメントの指示に従って改めて入力や修正をしてく ださい。転勤届フォームで入力する項目以外は個人情報や会社 情報の内容を修正してください。(7ページ参照)

- ※1 被保険者番号を9999-999999-9にしたい場合は『被保 | 険者番号を「9999-999999-9| とする』にチェックを入れ ます。
- ※? 氏名変更があった場合は、 「変更前の氏名」「氏名変更年月日」欄へ入力します。
- リストは事業所台帳の個人情報フォームに登録されているデータが表示されます。
- ハローワークへ別途連絡したい事項があれば備考欄に入力してください。
- 転勤前事業所名称・所在地、備考欄、付記欄は改行せずに入力してください。
- 氏名変更がある場合は「氏名変更があった場合には下記を入力」欄に必要事項を入力してください。
- 事務組合の場合は、「事業主欄を事務組合にする」にチェックをつけてください。
- 2023年6月以降、雇用保険関係手続きのエラーチェック機能が追加された影響で、「被保険者情報に誤りがあります。」とエラーになることがあります。エラー が解消しない場合は、被保険者番号に「9999-999999-9」を入れて(※1)申請してください。詳細は下記リンク先をご確認ください。 https://daityo-support.cells.co.ip/hc/ia/articles/19561181263001

## 5. 転勤届の必須入力項目と文字数入力制限

| 転勤居<br>事業所データは「台帳」の「会社情<br>リストから対象者を選択して「→<br>氏名<br>佐藤豊<br>佐藤理恵子<br>佐藤単<br>小林良二<br>三浦和<br>段美<br>伊勢順一<br>後藤本秀問<br>馬精美香<br>井原友美<br>加古修<br>荻原真一 | 報」で登録されているデータを適用します。<br>」ボタンをクリックしてください。<br>被保険者氏名<br>被保険者番号<br>事業所番号 2310-502369-0<br>転勤前事業所番号<br>転勤前事業所番号<br>転勤前事業所<br>名称・所在地<br>事業主 氏名欄<br>株式会社 セルズ<br>備考欄 | )<br>「 被保険者番号を「9999-999999-9」とする<br>4桁5-6桁5-1桁5<br>・<br>yyyy/mm/dd形式で入力<br>佐藤 豊 | <ul> <li>* 被保険者番号</li> <li>* 生年月日</li> <li>* 被保険者氏名漢字</li> <li>* 被保険者氏名漢字</li> <li>* 被保険者氏名ブリガナ</li> <li>* 資格取得年月日</li> <li>* 事業所番号</li> <li>* 転勤前の事業所番号</li> <li>* 転勤年月日</li> <li>* 事業主氏名</li> <li>* 事業主電話番号</li> <li>* 届出年月日</li> <li>* 転勤前の事業所名称所在地</li> </ul> |
|----------------------------------------------------------------------------------------------------|----------------------------------------------------------------------------------------------------|---------------------------------------------------------------------------------|----------------------------------------------------------------------------------------------------|
| 検索                                                                                                    | 付記欄<br>届出年月日<br>- 氏名変更があった場合には下記を入力<br>変更前氏名フリガナ                                                                                                    | yyyy/mm/dd形式で入力                                                                 | 【文字数入力制限】<br>✓ 被保険者漢字氏名・・・20文字以内<br>✓ 被保険者フリガナ氏名・・・20文字以内<br>✓ 転勤前事業所名称所在地・・・72文字以内                                                                                                    |
| □ 事業主欄を事務組合にする                                                                                                    | 変更前氏名                                                                                                    | yyyy/mm/dd形式で入力 適用                                                              | <ul> <li>✓ 備考欄・・・784文字以内</li> <li>✓ 事業主住所・・・64文字以内</li> <li>✓ 事業主氏名・・・32文字以内</li> <li>✓ 宛先・・・10文字以内</li> <li>✓ 付記欄・・・250文字以内</li> </ul>                                                                                                    |

7

### 6. 電子申請データの作成

雇用保険被保険者転勤届 / 電子申請 ? 従業員選択 データ作成 Mill. AND THE TREAD ANTICAL BREATING Roma 添付ファイル号を確認して電子申請データ作成ポタンをクリックしてく 中請者 提出先 愛知県,春日井公共職業安定所 窓口 一郎 提出代行 @ PDF C Word C 利用しない 添付ファイ 電子申請データ作成 C:¥Cells¥ 作成 X 2 電子申請データを作成しますか? OK キャンセル 電子申請データ X 送信トレイに保存されました。作成したデータを電子申請しますか? OK キャンセル

- 1. 「データ作成」ボタンををクリックします。
- 2. 「電子申請データ作成」ボタンをクリックします。
- 3. 「電子申請データを作成しますか?」
   →「OK」ボタンをクリックします。
- 「送信トレイに保存されました。作成したデータを電子 申請しますか?」
  - →「OK」ボタンをクリックします。

- 「添付ファイル」ボタンからは「One shot PDF」機能により、行政への連絡内容を自由に入力したPDFファイルを作成して添付できます。 「One shot PDF」機能の詳細はこちら <u>https://daitvo-support.zendesk.com/hc/ia/articles/4414153368857</u>
- 添付ファイルサイズは、提出代行証明書などを含む全体のファイルの合計が20MB以内に収めてください。

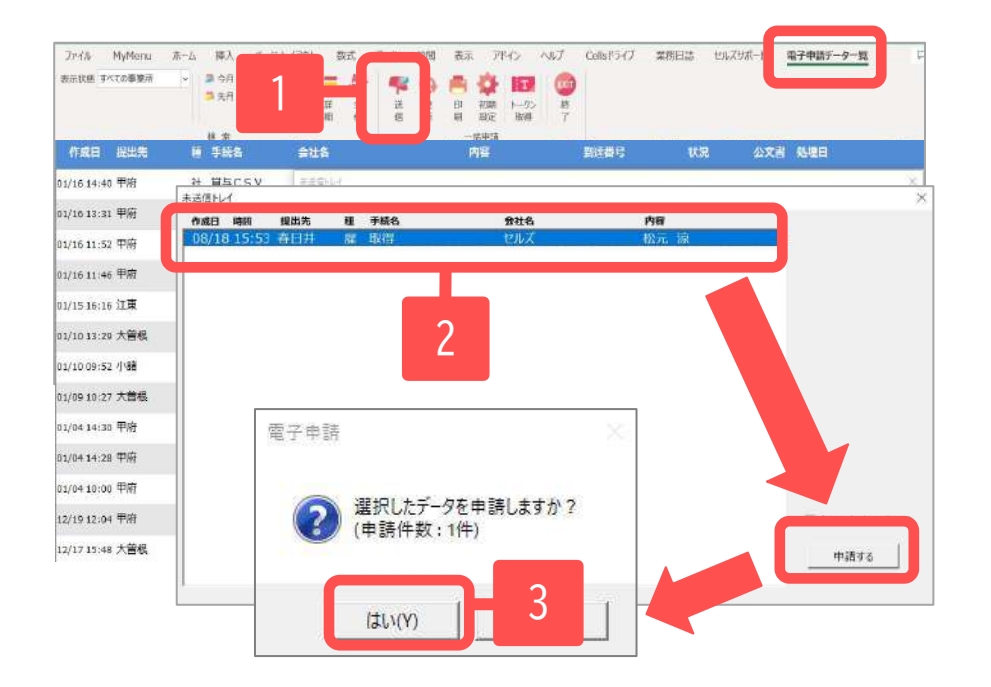

- エクセルメニューバー「電子申請データ一覧」より「送 信」をクリックします。
- 作成したデータを選択し、青色に反転させたうえで、「申請する」をクリックします。
- 3. 「選択したデータを申請しますか?」と表示されましたら 「はい」をクリックします。
- 4. 状況が「送信待機」となり、一定時間経過後、送信済に変わります。

- 「トークンの有効期限が切れています。」とメッセージが表示された場合は、トークンが無効になっている可能性があります。下記サイトに 記載の内容をご確認の上、トークンを取得してください。 <u>https://daityo-support.zendesk.com/hc/ja/articles/9725440199065</u>
- 社労士認証が複数インストールされている場合は、手順3.の際に申請に 使用する社労士認証をダブルクリックして選択してください。(※右図参照)
- 送信待機から送信済には約6分以内に切り替わりますが、Cellsドライブサーバーの状態によって時間は前後します。申請後の管理については別冊マニュアルをご覧ください。
   【申請後のデータ管理】

https://www.cells.co.jp/daityo-s/wp-content/uploads/manual/sinnseisitaato-nodtetakannri.pdf

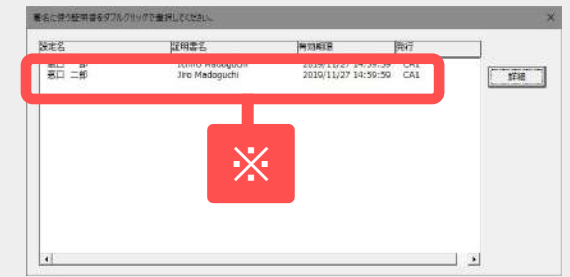

### 8. 送信前の電子申請データの確認・削除

| 148 REK                 |         | 148A       |               | (明確)            | 1000 Million   | 0000               | 098 698 | 1111 |
|-------------------------|---------|------------|---------------|-----------------|----------------|--------------------|---------|------|
| 02/18 10:48 春日井         | н       | 景东(御織県あり)  | セルズ           | shr             | ±==            | 未送信                |         | 3738 |
| 02/14 14:07 <b>*</b> 8# |         | RACSV      | セルズ           | 512             | リンホン           | 未述信                |         | 1000 |
| 詳細(データID:               |         | ,          |               |                 |                |                    |         | Yest |
| 事業所名                    |         |            |               |                 | 于一种成日龄         | 2022/06/28         | 表示      | 2710 |
| 8778 00,00              |         |            |               |                 | テー9件成者         | And in case of the |         | 3948 |
| 中請者                     |         |            |               |                 | デー列送信日時        |                    |         | 3410 |
| 操出先                     | 1000000 | the second | 申請方法          |                 | データ送信者         |                    | 拉印刷     |      |
| III/24 于被名              | 雇用的     | 早快按保快者責格取得 | 届(令和3年3月以降于被s | )/職子申請          | 送信兼号           | _                  | write [ | 2446 |
| 81/24                   |         |            |               |                 | 署名証明書          | -                  |         | 1416 |
| 内容                      | 100.001 |            |               | 媒体透離            | デーク更新者         | _                  | 和不过     | 1436 |
| 封油茴号                    |         |            |               |                 | 取下け可否          | -                  | 更新      |      |
| 6U22 KR                 | 未送信     |            |               |                 | 取下げ方法          |                    |         | 14ME |
| 03/21 USRE              |         | 審査中        | 新吉約丁          | 手机转了            | 解付状況           |                    |         | 2638 |
| e1.01                   |         |            |               |                 | INTERS .       |                    |         | 1438 |
|                         |         |            |               |                 | fillion moi ec |                    |         |      |
| - 4446                  |         |            |               | 公文書             | A HITLE I      |                    |         | 3488 |
| 91.000 <b>*33</b>       | 総数      | 発行日        | 派示            | 末紙 楊散           | 発行日            | - 1                | 22 I    | 2438 |
|                         |         |            | 2459          | CellsF54        | 76             | ndi Natra          | firer   | 1414 |
| 100000 L                |         |            |               | Starts Difficie | ch-n   Farst   |                    |         | 4740 |
| he im                   |         |            |               |                 |                |                    |         |      |
| EDRI                    | -       |            | 7             |                 |                |                    |         |      |
| □ 23期(アップ               | /a-ғ)   |            | 7             |                 |                |                    |         |      |
| 「その他                    |         |            |               |                 |                |                    |         |      |
| 42                      | -       |            |               |                 |                |                    | 9788    |      |
|                         | 1       |            |               |                 |                |                    |         |      |

 該当データの「詳細」ボタンをクリックします。それぞれ
 ボタンに応じて以下の処理をおこないます。
 表示:申請データの表示
 フォルダ:申請データを構成しているファイル が確認できるフォルダを表示
 控印刷:A4用紙に申請概要を印刷
 削除:この電子申請データを削除
 取下げ:状況が「到達」「審査中」の場合のみ取り下げ 可能

更新:手動で状況を更新する

| 11600000000000000000000000000000000000                                                     |                                                 | A 28 B     |
|--------------------------------------------------------------------------------------------|-------------------------------------------------|------------|
| S20120年15日<br>時間 理察主                                                                       | 7007(55017)                                     |            |
| 594609038B<br>10210 55 = 9 3<br>10200 - 0000<br>10400 - 0000<br>10400 - 0000<br>10400 - 00 | 29 a<br>710660 0881689<br>28 - D 22233 -<br>1 a | 140370 - D |
| SE                                                                                         | terran-war-var                                  | ]          |
| 11 (29ガナ)<br>大変和54                                                                         | 0<br>5678+98                                    | 4 8 2      |
|                                                                                            |                                                 |            |

|                           | 20181010160925398<br>共常 表示                                                                                                   |                                                            |                                                                                       |                       | 2          |
|---------------------------|----------------------------------------------------------------------------------------------------|------------------------------------------------------------|---------------------------------------------------------------------------------------|-----------------------|------------|
| 119-932<br>91219+<br>8122 | S         V           算符大アイコン         第二大アイコン           第二十アイコン         第二小アイコン           101 一般         第二部           レイアウト | <ul> <li>二二二、二二、二二、二二、二二、二二、二二、二二、二二、二二、二二、二二、二二</li></ul> | <ul> <li>図 項目チェック ボック</li> <li>☑ ファイル名は医チ</li> <li>☑ 同しファイル</li> <li>● 示/中</li> </ul> | ス<br>重訳にた項目を<br>参言におい | 179<br>179 |
|                           |                                                                                                    | 2 v O                                                      | 20181010160925398009                                                                  | ŧm.                   |            |
| □ 6#                      | . *                                                                                                    | 更新日時                                                       | 後兼                                                                                    | サイズ                   |            |
| 49500002                  | 0562030122.xsl                                                                                                    | 2018/10/10 7:28                                            | 85Lスタイルシート                                                                            | 156 KB                |            |
| 49500002                  | 0562030122_01.xml                                                                                                    | 2018/10/10 7:28                                            | XML ドキュメント                                                                            | 4 KB                  |            |
| kousei.ee                 | el.                                                                                                    | 2018/10/10 7:28                                            | XML ドキュメウト                                                                            | 7 KB                  |            |
| Distant                   | leiko.ndf                                                                                                    | 2018/10/10 7:28                                            | Adobe Acrobit D                                                                       | 78 KB                 |            |

| na.            |                                  |
|----------------|----------------------------------|
| 10             |                                  |
| _              |                                  |
| eGov電子申        | 職の授                              |
|                | EAGRIGUESENE (94196810705) /0748 |
| 745758         | K# 98-                           |
| 318 A          | 24.61                            |
| eW/int         |                                  |
| -              |                                  |
| 0-0185<br>0085 |                                  |
| GNHMST:        |                                  |
| 1919 R.        | Hathin that                      |
| 气色有比的          | LEWISHING NOW 12                 |

• 上記操作は送信後にもおこなえます。

9. 申請後に状況がエラーとなった場合

送信後、状況がエラーとなった場合は、ボタンをクリックしエラー内容を確認してください。

あらためてエラー個所を修正し、電子申請データを作成し直して送信してください。

| 作成日         | 提出先  | 種手  | ⊧続名       | 会社名        | 内容       | 到達番号      | 状況  | 公文書 処理日             | 詳細 |
|-------------|------|-----|-----------|------------|----------|-----------|-----|---------------------|----|
| 09/10 17:06 | -    | 社扶  | 扶養異動      | しずおか製菓     | 七瀬一郎     | 201809101 | 審査中 |                     | 詳細 |
| 09/09 21:56 | · 11 | 雇取  | 双得        | 三重プラント     | 宮原 里子    | 20180909  | 審査中 |                     | 詳細 |
| 09/04 11:00 |      | 社取  | 双得        | 岐阜工業       | 川端康成     | 20180904  | 審查中 |                     | 詳細 |
| 08/22 10:26 |      | 雇喪  | 喪失        | 東海会        | シライシ ペトロ |           | 15- | 08/22 再申請済          | 詳細 |
| 08/20 16:11 | L    | 社 取 | 取得(70歲該当) | 有限会社 マルコマキ | 村西 晋三    | 20180822  | ₹   |                     | 詳細 |
| 08/20 15:23 |      | 社 取 | Q得(70歳該当) | 有限会社 マルコマキ | 村西 晋三    | 20180820  | 2   | ・<br>08/20 取下げ 再申請済 | 詳細 |

※イメージ画像は適宜、該当の手続名に読み 替えてください。

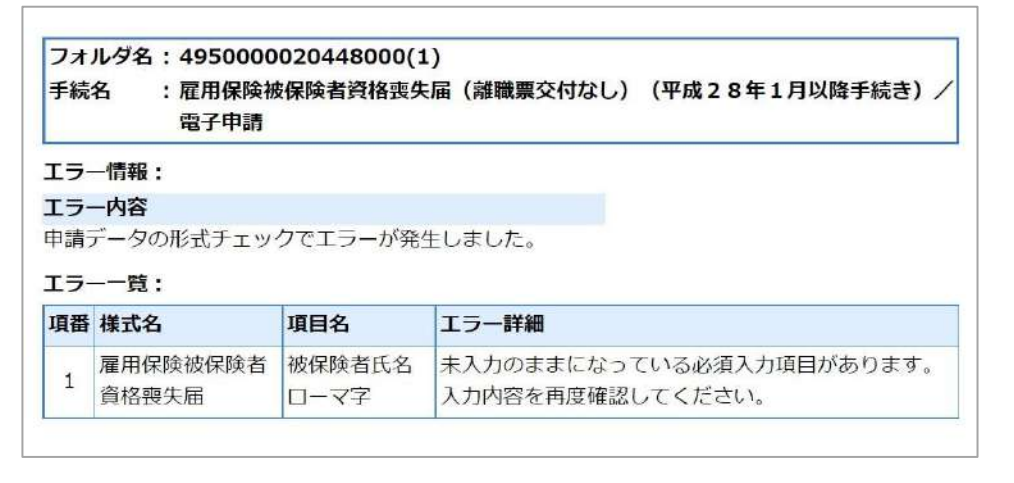

- エラーとなった手続きは行政に到達していません。
- 一度申請したデータは、エラー個所のみを直し再申請できないため、届出を作成し直す必要があります。

10. 申請データを取下げしたい場合

送信後、取下げしたい申請データの「詳細」ボタンから「取下げ」をクリックします。

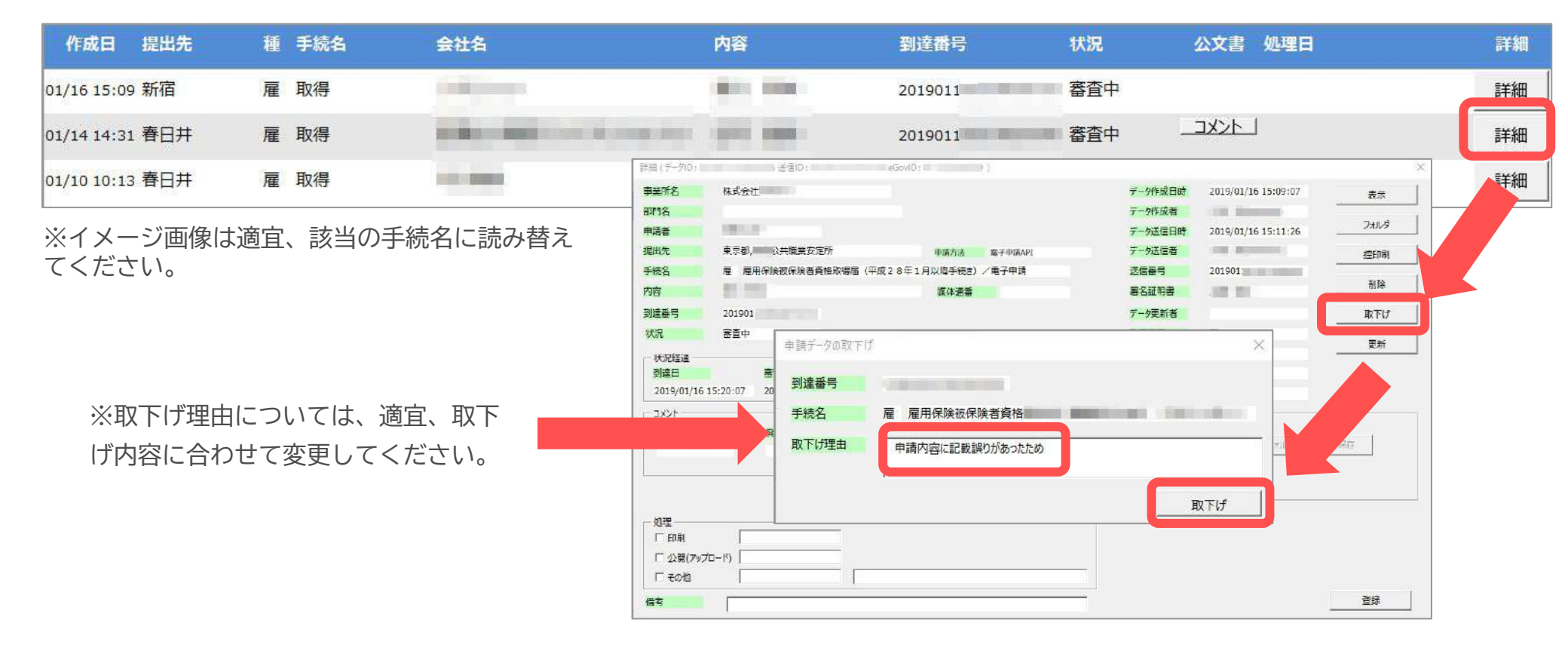

• 取下げできるのは申請データの状況が「到達」「審査中」の場合のみです。

- ソフトからの取下げができない場合、管轄の提出先へ取下げの依頼が必要です。依頼時に「到達番号」が必要になります。
- 取下げ中のステータスは、到達や審査中と同様で削除ができません。取下げ済になると削除が可能です。

11. 申請データ取下げ後のステータスの流れ

取下げ後のステータスの流れは下記の通りです。

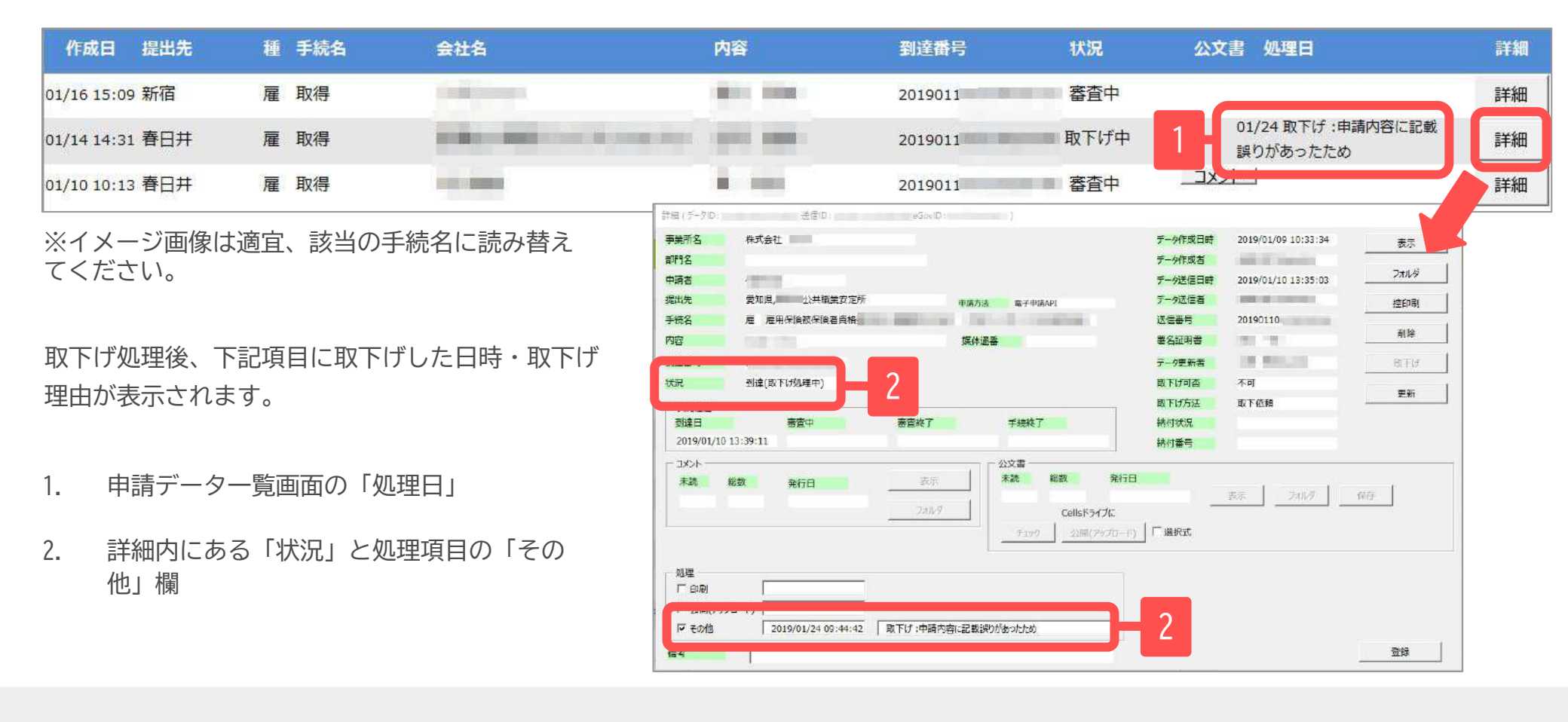

- 申請データ横の「詳細」中の状況は、取下げ時点の状況に「取下げ処理中」と追加【例:到達(取下げ処理中)、審査中 (取下げ処理中)】され、最後は「手続終了(取下げ済)」へと変化します。
- 申請データー覧画面では「取下げ中」「取下げ済」の2パターンです。